## Log in to myAMES

## What is it?

myAMES is our Learning Management System (LMS), which is used for online learning for staff and students. If you can't login through KiT you can login through a browser. Using a browser is how your students will login.

Watch this video or scroll down for more information

## Logging in through KiT

You can login to myAMES through KiT by clicking the "My Tools" menu item and clicking myAMES tab as shown below.

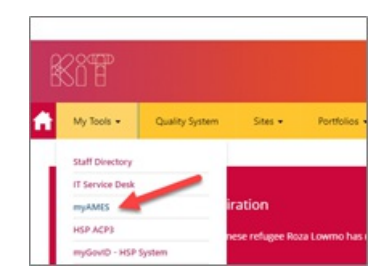

## Logging in through a browser or from your mobile

1. Switch on your computer or smartphone (and connect to the internet if it is not already).

2. Open the browser, such as Google Chrome and type in: https://myames.trainingvc.com.au/login - you will see the screen shown below.

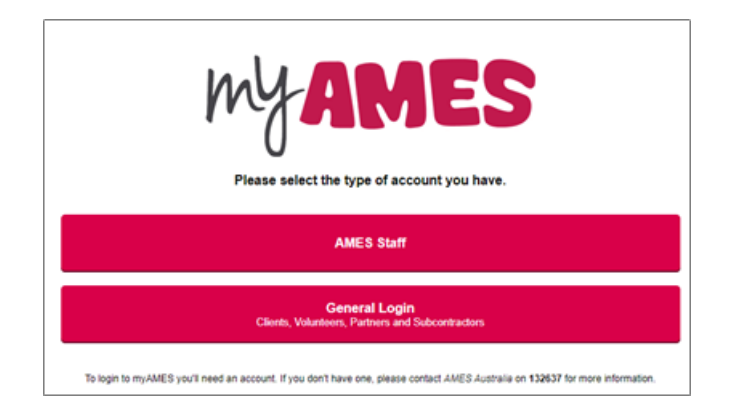

| Tip: To save this link for next time you can Bookmark this tab | * | (Chrome) |
|----------------------------------------------------------------|---|----------|
|                                                                |   |          |

3. Click AMES Staff - this will take you to the screen shown below .

| Sign in with y | our AMES Australia Account |
|----------------|----------------------------|
| Username       |                            |
| Password       |                            |

4. Type in your AMES Australia username (all in lower-case) and password and then click Sign in or hit the Enter key.

You are now ready to start your online learning or teaching in myAMES!

If you don't have an account or have any difficulties logging in raise a support ticket by clicking - myAMES Support